# RECORDS RETENTION IN OFFICE 365 - OUTLOOK

## **ASSIGNING THE CORRECT RETENTION POLICY**

#### Type of email

Routine Correspondence Direct Correspondence (most employees) State/Local Fund Financial Academic Advising (undergraduate) Sponsored Programs Historical Reports/Records

#### Assigned policy

60 days 2 closed years 3 closed years 5 closed years 10 closed years

Permanent

### **ASSIGNING THE POLICY**

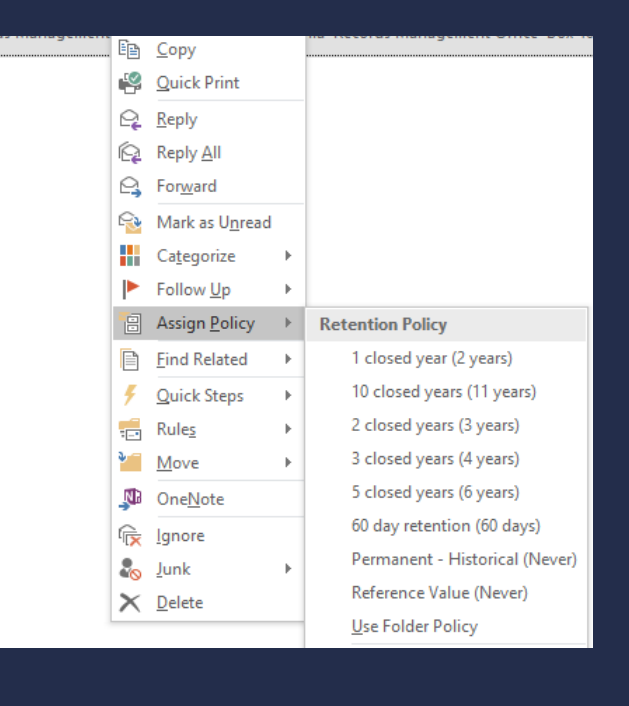

Right click message or folder Select Assign Policy Choose retention length

## **TIPS AND TRICKS**

Use the Reference Value policy to retain emails you need indefinitely. Reassign the emails to other policies as needed.

Click Assign Policy and select View Items Expiring Soon to see items in the deletion queue.

Use Retention Schedule Database to determine retention lengths for records not listed here

http://recordsmanagement.virginia.edu/retention-schedules